# Chromium + 64-bit aktivieren | Tutorial

## Inhaltsverzeichnis

- I Einleitung
- II 1. Schritt
- III 2. Schritt
- IV 3. Schritt

#### I Einleitung

Um gewisse Inhalte auf unseren Servern zu sehen, müsst ihr die sogenannte Chromium-Version von Garry's Mod installiert haben. Wie ihr das tut seht ihr hier im Tutorial.

#### II 1. Schritt

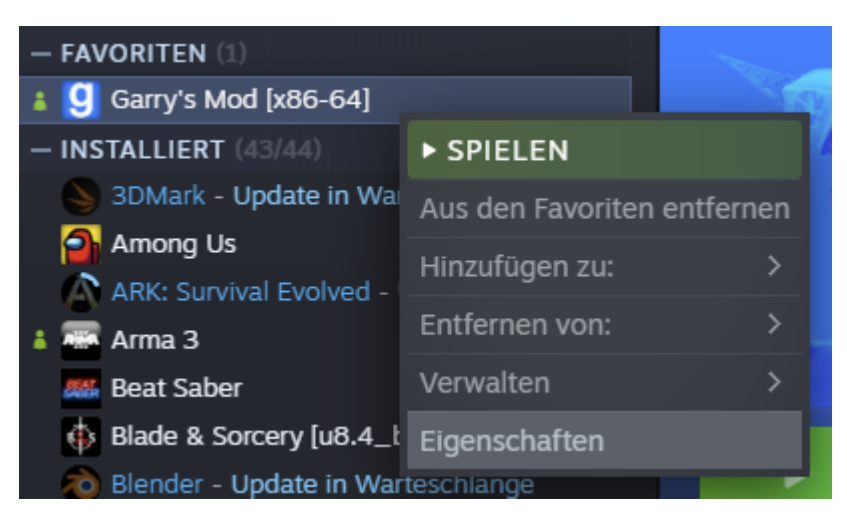

Macht Rechtsklick auf euer Garry's Mod in der Steam-Bibliothek. Dann geht ihr auf Eigenschaften.

### III 2. Schritt

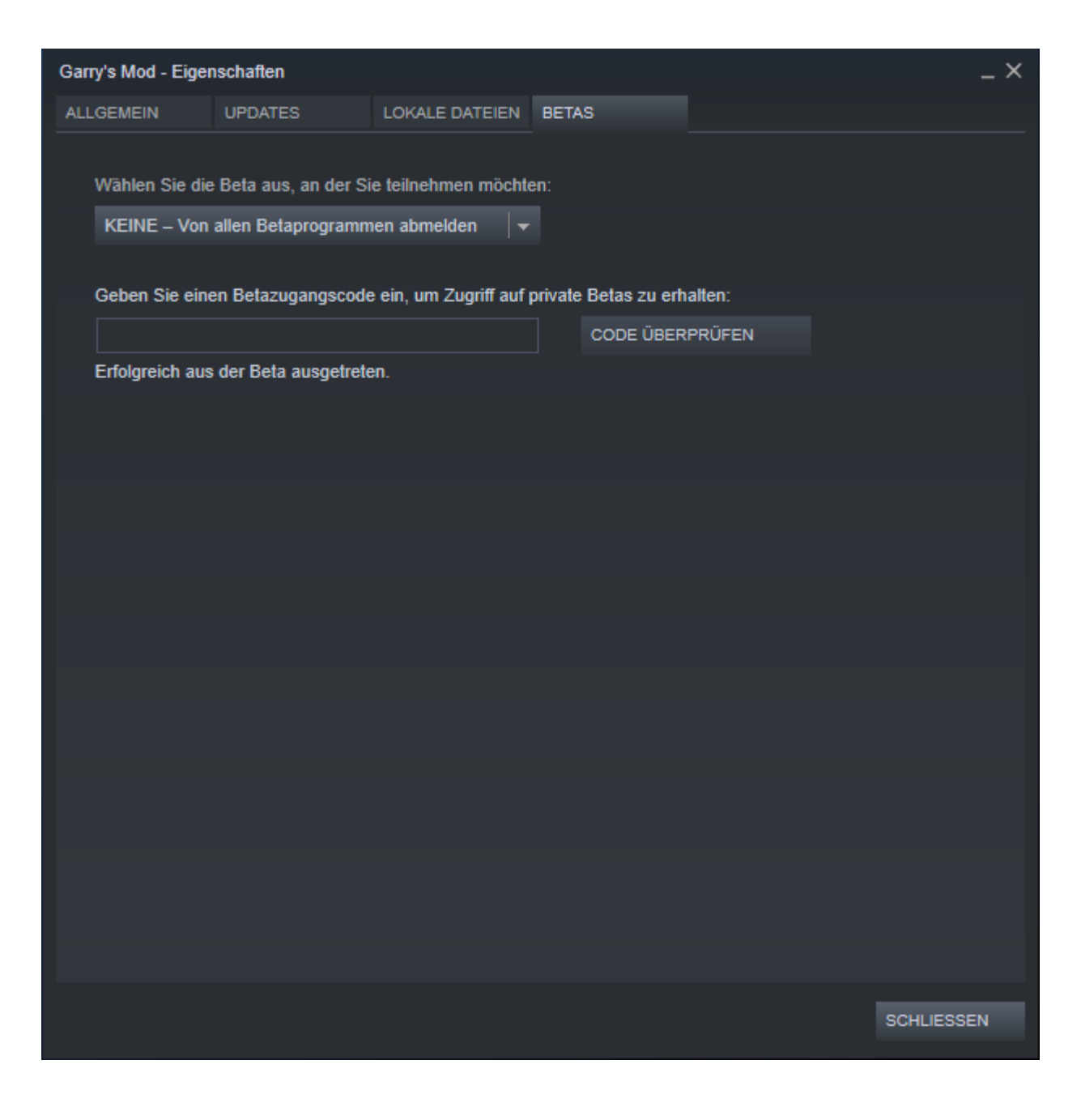

Geht in den Tab "Betas" und öffnet das Dropdown-Menü.

IV 3. Schritt

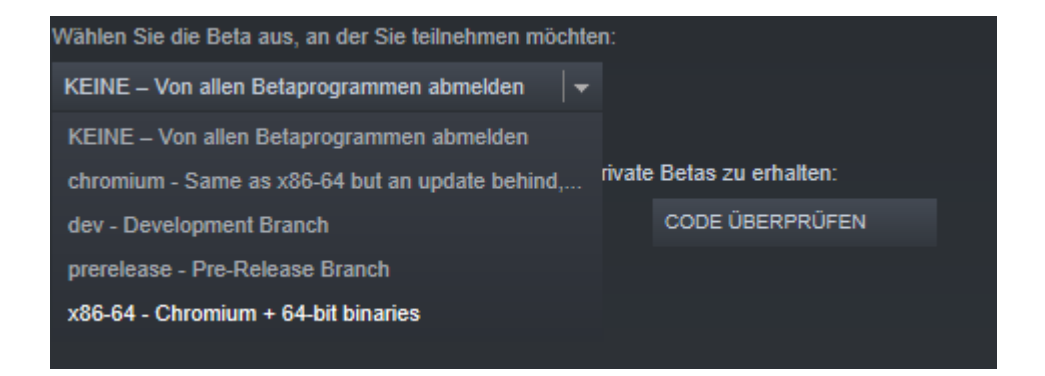

Final wählt ihr dann die *unterste Version* aus. Diese sollte *"x86-64 - Chromium + 64-bit binaries"* heißen. Dann seid ihr auch schon *fertig* und könnt nun Features wie Ambient-Musik und ähnliches genießen.